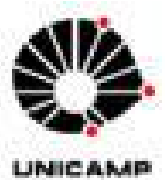

Universidade Estadual de Campinas Faculdade de Engenharia Elétrica e de Computação LaRCom – Laboratório de Redes de Comunicação

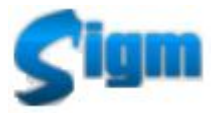

Sistema Integrado de Governança Municipal

Módulo: Protocolo

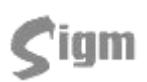

## ÍNDICE

| 1 |     | INTRODUÇÃO                           | 3 |
|---|-----|--------------------------------------|---|
| 2 |     | PRIMEIROS PASSOS                     | 4 |
|   | 2.1 | AUTENTICAÇÃO DO USUÁRIO              | 4 |
|   | 2.2 | 2 Falha de autenticação              | 4 |
|   | 2.3 | BUSUÁRIO EM MAIS QUE UM DEPARTAMENTO | 5 |
|   | 2.4 | Sessão                               | 6 |
| : | 2.5 | 5 TELA INICIAL                       | 6 |
| 3 |     | PRINCIPAIS FUNÇÕES                   | 7 |
|   | 3.1 | ENCAMINHAR PROTOCOLO                 | 7 |
|   | 3.2 | 2 Receber Protocolo                  |   |
|   | 3.3 | 3 Trocar Responsável                 |   |
|   | 3.4 | ESTORNO                              |   |
| 4 |     | IMPORTAÇÃO DE PROTOCOLOS             |   |
|   | 4.1 | Consultando protocolos antigos       |   |
|   | 4.2 | 2 IMPORTANDO PROTOCOLOS ANTIGOS      |   |
| 5 |     | APENSAMENTO                          |   |
| ļ | 5.1 | Desapensamento                       |   |
| 6 |     | GLOSSÁRIO                            |   |

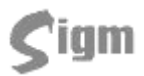

## 1 Introdução

O objetivo deste treinamento é qualificá-lo para utilizar o SIGM, Sistema Integrado de Governança Municipal, no módulo de **Protocolo**.

O SIGM é um sistema desenvolvido pela UNICAMP e faz parte de um projeto de mudanças para uma nova plataforma de atendimento, com utilização da Internet como meio de acesso.

Na parte cadastral, o projeto tem por objetivo a qualificação da base de dados do Cadastro Único, tornado-a mais consistente e eliminando as duplicidades de pessoas, num processo de auditoria constante. A partir do SIGM, também será mais fácil encontrar e escolher o cadastro mais qualificado, pois o sistema apresenta três grandes novidades que serão detalhadas no decorrer deste treinamento: a pesquisa fonética, o semáforo de qualidade e o sucessor. A **pesquisa fonética** permite a localização de pessoas através de algoritmos de localização por fonemas, independente da acentuação ou da grafia; o **semáforo de qualidade** apresenta a indicação visual da qualidade de um cadastro de pessoa; por último, o **sucessor** traz a segurança necessária para a eliminação de duplicidades de pessoas sem a perda de informações.

Desejamos que todos aproveitem este treinamento e que, ao final do mesmo, estejam aptos a utilizar o SIGM da melhor maneira possível.

Atenciosamente,

UNICAMP – Universidade Estadual de Campinas

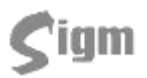

## 2 Primeiros passos

## 2.1 Acesso e Autenticação do usuário

Para acessar o sistema, entre pelo Firefox no endereço http://sigm.paulinia.sp.gov.br:8180.

Antes de iniciar o uso do SIGM, é necessário se apresentar ao sistema através de um processo chamado autenticação.

A tela de autenticação, ou simplesmente *login*, é a primeira tela do sistema e nela devem ser digitados seu nome de usuário e sua senha. Para acessá-la, basta usar seu navegador de internet para se conectar a intranet da Prefeitura e efetuar seu login.

| 5 | igm 🦉                                     |
|---|-------------------------------------------|
|   | Sistema Integrado de Governança Municipal |
|   | PREFEITURA MUNICIPAL DE PAULÍNIA          |
|   | VERSÃO: 2.2.7.0 - TREINAMENTO             |
|   | Usuário                                   |
|   | Senha                                     |
|   | ( Autenticar ) <u>Alterar senha</u>       |

Para prosseguir use o botão: Autenticar

## 2.2 Falha de autenticação

Pode acontecer da senha ou do nome do usuário ter sido digitado incorretamente, ou mesmo uma falha momentânea no acesso a rede impedir a correta autenticação do usuário. Nestes casos, o sistema apresentará a mensagem:

# **S**igm

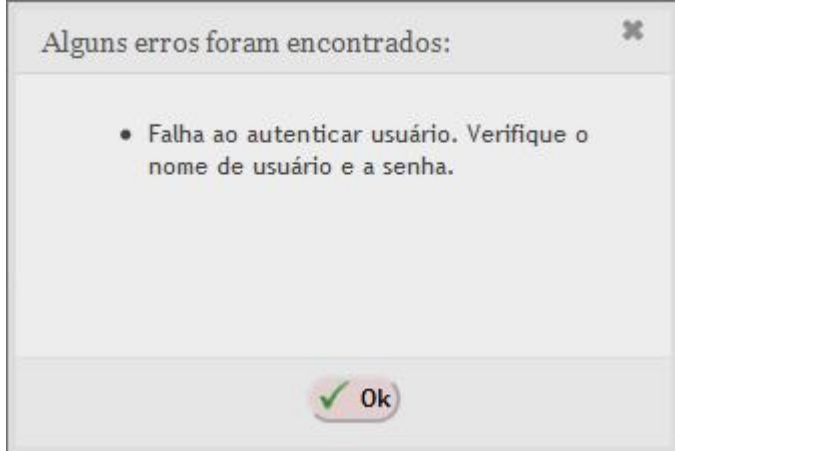

Basta digitar novamente o login e a senha e clicar no botão Autenticar para repetir o procedimento.

Se o problema continuar acontecendo e o usuário estiver certo que a senha e o nome foram digitados corretamente, entre em contato com o suporte técnico.

## 2.3 Usuário em mais que um departamento

Há usuários do sistema que estão alocados em mais que um departamento.

O SIGM identificará que o usuário está associado a vários departamentos e mostrará a tela a seguir para que o usuário escolha em qual departamento está logando.

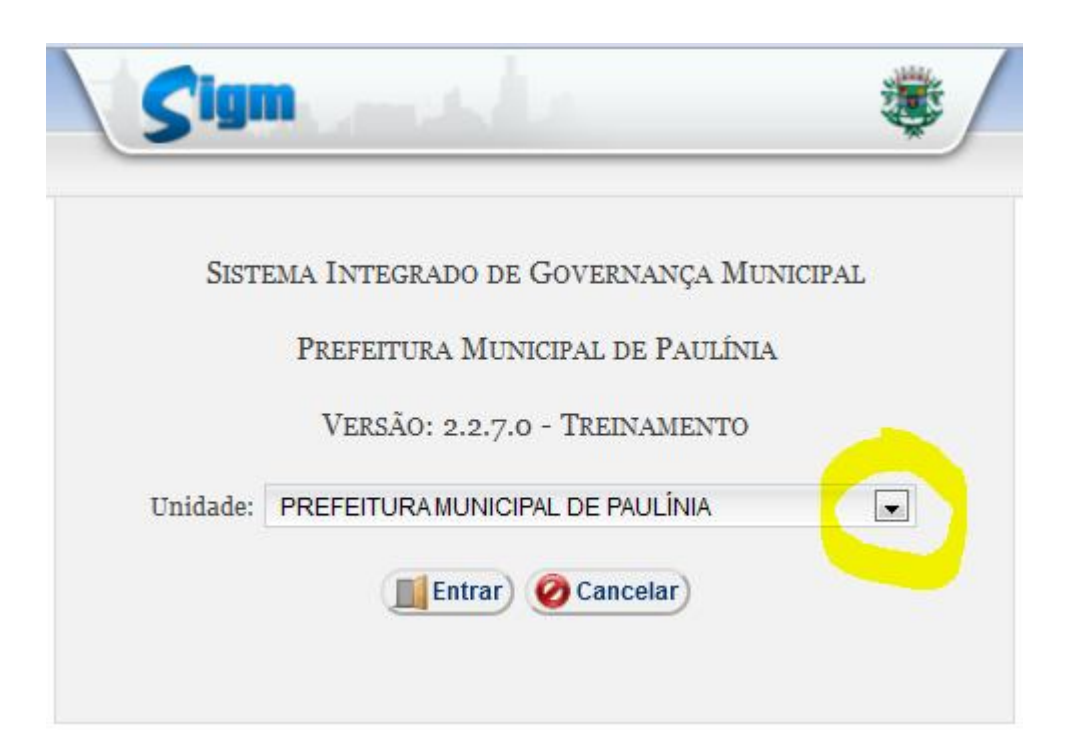

# **S**igm

### 2.4 Sessão

O SIGM é um sistema construído para operar no mesmo ambiente que a INTERNET. Portanto, ao invés de disparar uma aplicação local, o usuário deverá acessar o SIGM através do seu navegador de Internet, (Internet Explorer, Firefox, Netscape, etc.).

Em função disso, o SIGM incorporou uma característica dos sistemas usados via internet chamada Sessão de Trabalho. Você já deve ter visto algo semelhante em sites de bancos que, após ficarem inativos por mais que 10 minutos, exigem que o cliente efetue novamente seu *login* para continuar usando o sistema.

A sessão do SIGM expira após 30 minutos de total inatividade, redirecionando a sistema para a tela inicial de *login*. Esta medida é adotada para proteger o usuário que necessite se afastar de seu computador e esqueça sua área aberta no sistema, e assim evitar que outra pessoa use sua conta sem sua permissão ou conhecimento.

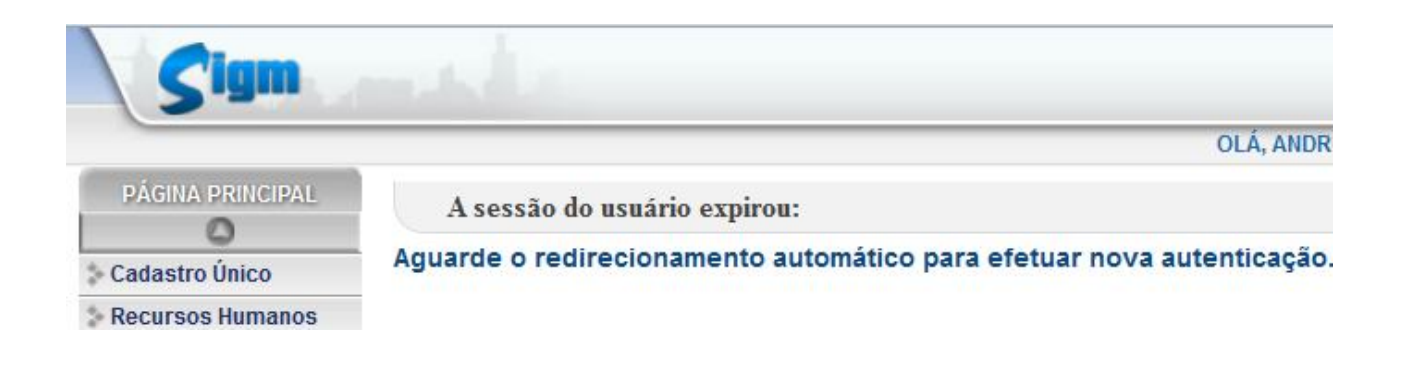

## 2.5 Tela inicial

Esta tela será mostrada logo após o usuário efetuar o *login* no sistema. Nela podemos conferir o nome do usuário no lado superior direito, na lateral esquerda encontramos o menu principal do sistema, de onde se poderá acessar todos os módulos disponíveis ao usuário e ao centro da tela, um breve quadro de avisos

É importante ressaltar que as opções disponíveis no menu (esquerda da tela) poderão variar de acordo com as permissões definidas para o usuário.

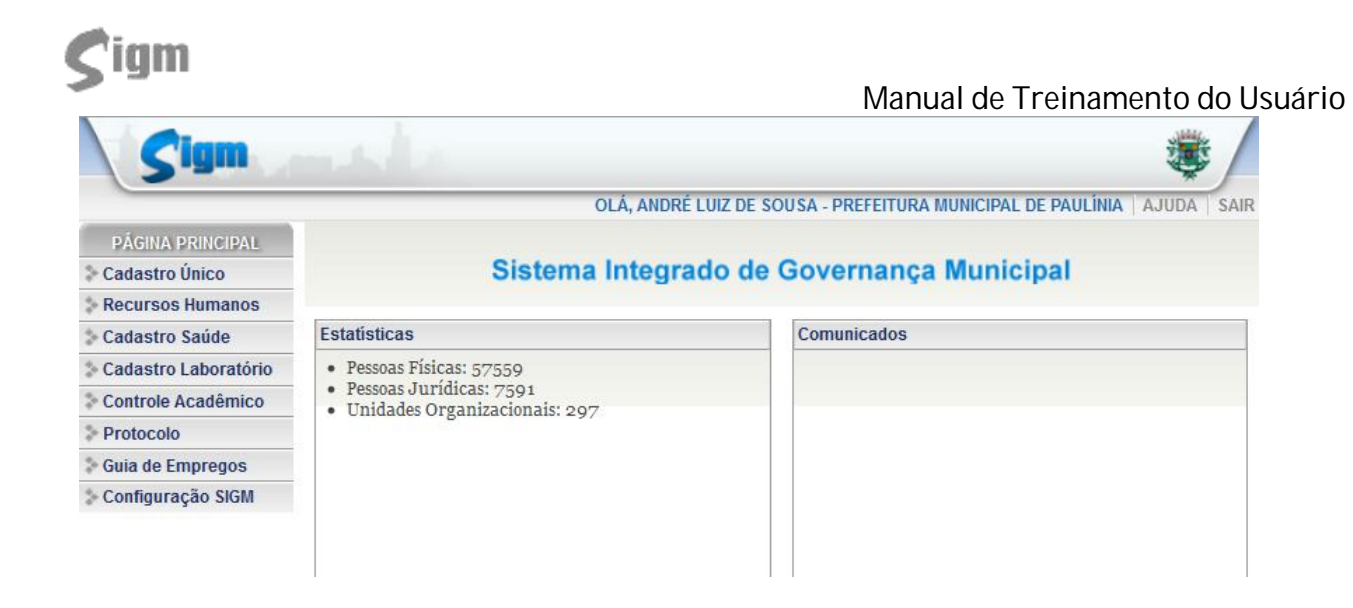

## 3 Principais Funções

Todas as funções do módulo de protocolo estão disponíveis no menu lateral em

#### Protocolo

As funções estão agrupadas em:

- Principal: reúne as funções de uso diário, comum à maioria dos usuários;
- Acessórios: funções de uso avançado ou administrativo;
- Consultas: pesquisa a protocolos emitidos;
- **Relatórios**: mostram a posição atual de um protocolo, despachos efetuados, históricos e segunda via de encaminhamento.

### 3.1 Encaminhar protocolo

Para encaminhar protocolo, use a opção Encaminhar do menu. Será mostrada uma tela com todos os protocolos em seu poder que podem ser encaminhados para outros departamentos.

Esta tela funciona de forma semelhante a um "carrinho de compras" em um *site* de compras na Internet, ou seja, você deve selecionar os protocolos que deseja encaminhar e clicar no

botão para colocá-los em sua lista de encaminhamentos. Use os botões de navegação

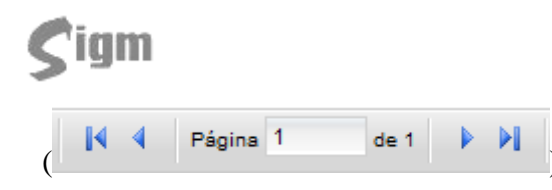

) para percorrer todas as páginas da lista de protocolo e

encontrar os protocolos que deseja encaminhar.

| Protocolo     | Serviço                           | Data       | Interessado           | Evento                   | Predicado              |  |
|---------------|-----------------------------------|------------|-----------------------|--------------------------|------------------------|--|
| 2008000000999 | VISTA DE PROTOCOLOS               | 18/01/2008 | ANDRÉ LUIZ DE SOUSA   | Desapensar<br>Processo   | 2011000000170          |  |
| 2011000000001 | EMISSAO DE BOLETIM<br>INFORMATIVO | 06/10/2011 | JOAQUIM DA PADARIA    | Desarquivar<br>Protocolo | ANDRÉ LUIZ DE<br>SOUSA |  |
| 2011000000078 | APROVAÇÃO DE PROJETO              | 14/12/2011 | ANDRÉ LUIZ DE SOUSA   | Receber<br>Protocolo     | GABINETE               |  |
| 2011000000143 | EMISSAO DE BOLETIM                | 15/12/2011 | DANIELA FURLAN        | Novo Despacho            | Novo Despacho          |  |
| 2011000000170 | APROVAÇÃO DE PROJETO              | 15/12/2011 | AALUNO TESTE NOVEMBRO | Desapensar<br>Processo   | 200800000999           |  |

Use o botão 🔨 para finalizar a seleção de protocolos e ir para a tela de confirmação dos protocolos escolhidos. Essa tela vai mostrar uma listagem com todos os protocolos selecionados e adicionados na tela anterior. Pode-se, então, remover protocolos marcados por engano, desmarcando-os. Para concluir, clique no botão 🔨 k.

| Protocolo   1             | Principal  | Encaminhar       |        |                          |
|---------------------------|------------|------------------|--------|--------------------------|
| Tipo de destino           | 10         | Encaminhar para: |        |                          |
| Departamento              |            |                  | Buscar | 📃 Encaminhamento offline |
| O <mark>bse</mark> rvação |            |                  |        |                          |
|                           |            |                  |        |                          |
|                           |            |                  |        |                          |
|                           |            |                  |        |                          |
|                           |            |                  |        |                          |
| 512 caracteres            | restantes. |                  |        |                          |
| Protocolo                 | Serviço    |                  | Da     | ata de Abertura          |
| 011000000142              | EMISSAC    |                  | IVO 15 | 5/12/2011                |

Na tela de encaminhar protocolo, selecione o tipo do destinatário para o qual encaminharemos os protocolos. Os tipos possíveis são:

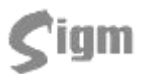

- Departamento: o destinatário será uma Secretaria, Departamento ou Serviço, cadastrado no sistema e pertencente a um dos órgãos da Administração. Se alguma das localidades não dispuser de acesso à rede da prefeitura, pode-se selecionar o encaminhamento off-line e, neste caso, o protocolo ficará tramitando fora do sistema até seja enviado novamente para um Destino com acesso on-line.
- Encaminhamento Interno: O encaminhamento interno é feito para um funcionário do mesmo local da pessoa que está logada no sistema. A busca dessa pessoa será feita de acordo com essa restrição.

Caso a pessoa trabalhe na mesma Secretaria, mas em Departamento, ou Serviço diferente, é necessário encaminhar para o Local e não diretamente a uma pessoa especifica.

Os encaminhamentos para outras Secretarias devem ser feitos de Secretaria pra Secretaria e não de Departamentos ou serviços para Secretaria.

Depois de escolhermos o tipo de destino, clique em Quescar para escolher o destinatário dos protocolos. Uma tela de busca será apresentada.

Opcionalmente, pode-se inserir uma observação que acompanhará o encaminhamento dos protocolos. Essa observação não deve ser confundida com um despacho, sendo apenas uma orientação para a pessoa que receber os protocolos.

Devemos conferir na lista na parte inferior da tela os protocolos que estamos encaminhando. Caso um ou mais protocolos estejam apensados a outros protocolos, os mesmos aparecerão nessa lista de protocolos. Se tudo estiver correto, clique no botão

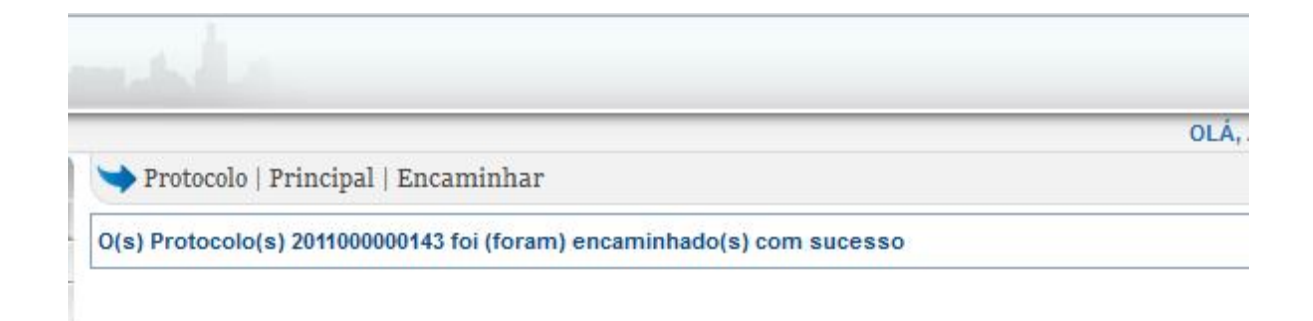

Neste momento você poderá imprimir o recibo de encaminhamento, que no caso de protocolos off-line, deverão ser assinados e devolvidos pelo destinatário.

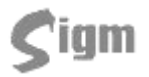

#### Manual de Treinamento do Usuário

PREFEITURA MUNICIPAL DE PAULÍNIA SECRETARIA DA CHEFIA DO GABINETE DO PREFEITO SIGM - Comprovante de Encaminhamento de Protocolo

Página 1/1

| Origem:       | 1194<br>PRE    | 311: GABINETE - Secretaria: SECRETARIA DA CHEFIA DO GABINETE DO FEITO    | Data: 15/12/2011 |  |  |  |  |
|---------------|----------------|--------------------------------------------------------------------------|------------------|--|--|--|--|
| Destino:      | SEC            | ECRETARIA DE CULTURA                                                     |                  |  |  |  |  |
| Observação:   | oservação: obs |                                                                          |                  |  |  |  |  |
|               |                |                                                                          |                  |  |  |  |  |
| Protocolo/ N° | Esp.:          | Descrição:                                                               | Visto            |  |  |  |  |
| 2011000000142 |                | INTERESSADO: - DANIELA FURLAN<br>SERVICO: EMISSAO DE BOLETIM INFORMATIVO | G                |  |  |  |  |

### 3.2 Receber Protocolo

Para receber protocolos clique na opção Receber do menu. Uma tela que mostrará a lista de protocolos que estão aguardando para ser recebidos. Pode-se filtrar a lista de protocolos que está aparecendo na tela por remetente, usando a opção "Filtrar por Departamento" na parte superior da tela.

Nessa tela, temos dois procedimentos possíveis. Pode-se realizar o recebimento de vários protocolos ou realizar outras operações em apenas um.

De forma semelhante ao encaminhamento de protocolos, para o recebimento de vários protocolos, selecione os protocolos desejados e use, se for o caso o botão **transmittado de los na sua lista de recebimentos e, a seguir, clique em Receber**.

|          | 0             | Buscar Todos                    |                 |
|----------|---------------|---------------------------------|-----------------|
| <b>m</b> | Protocolo     | Remetente                       | Aos Cuidados de |
|          | 2011000000076 | SECRETARIA DE CULTURA           |                 |
|          | 2011000000143 | GABINETE                        |                 |
|          | 2011000000164 | DEARQ/CONTROLE DE ARQUIVO DO GP |                 |
| 1        | 2011000000189 | GABINETE                        |                 |
|          | 2011000000193 | GABINETE                        |                 |

Uma tela mostrará uma lista com os protocolos recebidos

No caso de um ou mais protocolos serem apensados a outros protocolos, os mesmos

aparecerão nessa lista de protocolos e também serão recebidos. Clique em ver para encerrar o recebimento.

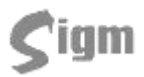

Ao clicarmos no link de um determinado protocolo, seremos direcionados para tela semelhante a seguinte:

| 💙 Protocolo   Principal   Receber                                                                               |   |
|----------------------------------------------------------------------------------------------------|---|
| Dados do protocolo                                                                                              |   |
| Número: Processo: Tipo de processo:                                                                             |   |
| 201100000076 EXPEDIENTE                                                                                         |   |
| Interessado: Nome do serviço:                                                                                   |   |
| ANDRÉ LUIZ DE SOUSA Teste de Serviço para Protocolo                                                             |   |
| Descrição:                                                                                                    |   |
| XXXXXXX XXXXXX                                                                                                  | E |
| Origem                                                                                                    |   |
| Data de abertura: Aberto por: Unidade de origem:                                                                |   |
| 14/12/2011 MARLENE PEREIRA DE SOUZA SECRETARIA DE CULTURA                                                       |   |
| Informações                                                                                                    |   |
| Comentário: Protocolo atualizado por: Origem do trâmite: Data do trâmite: Número específico Data de referência: |   |
| LUIZ ANDRÉ DE SOUSA SECRETARIA DE CULTURA 15/12/2011 14:30:42 12/12/2011                                        |   |
| Justificativa                                                                                                   |   |
| XXXXX XXXXXXX                                                                                                   |   |
| -Comentários:                                                                                                   |   |
|                                                                                                    |   |
|                                                                                                    | - |

Essa tela mostrará no cabeçalho as informações detalhadas do protocolo. Abaixo temos os seguintes botões:

• **Receber com ressalvas**: realiza o recebimento do protocolo com a adição de alguma ressalva na operação, como por exemplo, no caso de algum documento estar faltando no protocolo. Para que possamos realizar o recebimento com ressalvas, devemos preencher o campo Comentários que aparecerá na tela de ressalvas;

• **Recusar**: nessa operação, o protocolo é recusado e devolvido para o remetente. Para que possamos realizar a recusa, devemos preencher o campo Comentários;

- Receber: realiza o recebimento normal do protocolo;
- **Receber offline**: realiza o recebimento de um protocolo que estava tramitando de forma off-line;
- **Ocancelar**: volta para a lista de protocolos.

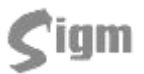

### 3.3 Trocar Responsável

Considerando que para efetuar qualquer ação sobre um protocolo é preciso que este esteja em seu poder, imagine uma situação na qual o responsável por um determinado protocolo esteja ausente e você precise efetuar um despacho ou encaminhá-lo para outro setor. Para que isso seja possível, use a funcionalidade de troca de responsável para "puxar o protocolo para si mesmo"

Acesse no menu a opção **Trocar Responsável**. Uma tela será mostrada para digitar o número do protocolo ou pesquisar por um funcionário.

| 🂙 Protocolo   I | Principal   Trocar R | Responsável |           |                  |         |
|-----------------|----------------------|-------------|-----------|------------------|---------|
| Dados da troca  |                      |             |           |                  |         |
| Protocolo:      |                      |             | Responsáv | el:              |         |
|                 |                      | Buscar      | Busca     | ur)              |         |
| Protocolo       | Responsável          |             |           | Data de abertura | Serviço |

No caso de pesquisarmos por protocolo, informe o número do protocolo que deseja trocar o responsável, sendo que este protocolo deve estar em posse de um funcionário do mesmo departamento em que você está logado. Lembre-se que para facilitar, pode-se inserir o código parcialmente. Por exemplo, o código de protocolo 2007000000005 pode ser digitado como 20075, 200705, 2007005, etc.. O essencial é digitar o ano (primeiros 4 dígitos) e a parte sem zeros do código do protocolo. Para efetivar a busca clique no botão

Se preferir, poderá fazer uma pesquisa pelo funcionário que está de posse do protocolo

Responsável:

desejado. Use a opção Suscar para pesquisar pelo funcionário desejado. Neste caso, uma lista dos protocolos que estão em poder do funcionário pesquisado será mostrada na tela. Selecione um ou mais protocolos para realizar a troca de responsável e clique no botão CK.

| Da   | dos da troca                   |                     |                                 |                            |
|------|--------------------------------|---------------------|---------------------------------|----------------------------|
| Prot | ocolo:                         | Resp                | onsável:                        |                            |
|      |                                | Q Buscar) LUIZ      | ANDRÉ DE SOUSA 🕖                | Alterar                    |
|      | Protocolo                      | Responsável         | Dat <mark>a d</mark> e abertura | Serviço                    |
|      | 2011000000100                  | LUIZ ANDRÉ DE SOUSA | 14/12/2011                      | EMISSAO DE BOLETIN         |
|      |                                |                     | 15/12/2011                      | EMISSÃO DE BOLETIN         |
|      | 2011000000143                  | LUIZ ANDRE DE SOUSA | 13/12/2011                      | INFORMATIVO                |
|      | 2011000000143<br>2011000000189 | LUIZ ANDRÉ DE SOUSA | 16/12/2011                      | INFORMATIVO<br>AUTORIZAÇÃO |

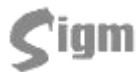

#### Manual de Treinamento do Usuário

A seguir, será mostrada a tela de troca de responsável com a lista dos protocolos escolhidos. Pode-se adicionar uma observação, se assim desejar. Para finalizar a troca de responsável, clique no botão

| 3                          |                        |                                |                    |  |
|----------------------------|------------------------|--------------------------------|--------------------|--|
|                            |                        |                                |                    |  |
| 512 caractere              | s restantes.           |                                |                    |  |
|                            |                        |                                |                    |  |
| Protocolo                  | Serviço                | Data de Abertura               | Тіро               |  |
| Protocolo<br>2011000000189 | Serviço<br>AUTORIZAÇÃO | Data de Abertura<br>16/12/2011 | Tipo<br>EXPEDIENTE |  |

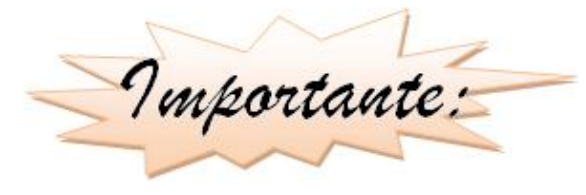

A função de troca de responsável funciona como uma operação de encaminhamento de protocolo, sendo que a diferença é que você está encaminhando para você mesmo um protocolo em posse de outra

pessoa. Portanto, após feito o encaminhamento, estes protocolos estarão na lista de protocolos a receber. Para que se complete a operação, vá à funcionalidade de recebimento de protocolos e receba os protocolos que acabou de encaminhar para si mesmo.

### 3.4 Estorno

O estorno de um trâmite pode ser usado quando desejar cancelar uma ação (trâmite) realizada por engano. O estorno não apaga a ação, apenas, indica que aquele trâmite deve ser desconsiderado, como se nunca tivesse ocorrido. Para estornar um trâmite sobre um protocolo, use

a opção **Estorno** do menu.

Na tela de estorno, uma lista de protocolos será mostrada. Selecione o protocolo desejado digitando ou clicando sobre o número do protocolo procurado.

| Im               |                                       |                                                        | Manual de Treinai        | mento do U                                 |                                                  |
|------------------|---------------------------------------|--------------------------------------------------------|--------------------------|--------------------------------------------|--------------------------------------------------|
| 🔶 Pr             | otocolo   Princi                      | pal   Estorno                                          |                          |                                            |                                                  |
| ados (<br>elecio | dos Protocolos-<br>ne o(s) protocolo( | s) que deseja realizar o estorno:<br>Buscar            |                          |                                            |                                                  |
|                  | Protocolo                             | Serviço                                                | Data                     | Interessado                                | Evento                                           |
|                  | 2011000000050                         | EMISSAO DE BOLETIM INFORMATIVO                         | 20/12/2011               | EDIR LOPES                                 | Recebimento                                      |
|                  |                                       |                                                        |                          |                                            | Interno                                          |
|                  | 2011000000113                         | APROVAÇÃO DE PROJETO                                   | 04/01/2012               | ANDRÉ LUIZ DE SOUSA                        | Recebimento                                      |
|                  | 2011000000113<br>2011000000132        | APROVAÇÃO DE PROJETO<br>EMISSAO DE BOLETIM INFORMATIVO | 04/01/2012<br>04/01/2012 | ANDRÉ LUIZ DE SOUSA<br>ANDRÉ LUIZ DE SOUSA | Recebimento<br>Interno<br>Recebimento<br>Interno |

A descrição do protocolo será apresentada na tela, bem como, o último trâmite realizado sobre o protocolo seleciona. Confira atentamente os dados e preencha o campo "Motivo do Estorno". Para concluir clique no botão

| ➡ Protocolo                | Principal   Estorno  |                  |
|----------------------------|----------------------|------------------|
| Dados do estorno<br>Motivo |                      |                  |
| Protocolos vincu           | ilados               |                  |
| Protocolo                  | Serviço              | Data de abertura |
| 2011000000164              | APROVAÇÃO DE PROJETO | 04/01/2012       |

Importante:

Um estorno não pode ser desfeito. Se um trâmite for estornado por engano, este trâmite terá que ser realizado novamente. Daí a importância de conferir atentamente os dados

do protocolo e do trâmite a ser estornado. Lembrando ainda que somente o último trâmite realizado pode ser estornado.

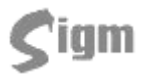

## 4 Importação de protocolos

Protocolos gerados pelo sistema de protocolo antigo do município podem ser consultados ou até mesmo importados para dentro do SIGM permitindo, assim, a continuidade da tramitação dos documentos mais antigos ou que ainda estejam em andamento.

### 4.1 Consultando protocolos antigos

Tanto a consulta quanto a importação são procedimentos bastante simples: inicia-se acessando no menu do sistema: Protocolo >> Consultas >> Protocolos Legados. Uma tela de pesquisa será mostrada.

| ados do protoc | colo:            |                             |             |                  |
|----------------|------------------|-----------------------------|-------------|------------------|
| ontrole        | Número específic | o Data de entrada 🔍 Buscar) |             |                  |
|                |                  | 31                          |             |                  |
| Controle       | Nº Específico    | Descrição                   | Interessado | Data de Abertura |

Existem quatro parâmetros possíveis para pesquisar um protocolo antigo:

- Controle: representa, no protocolo antigo, a seqüência numérica gerada pelo próprio sistema;
- Número Específico: corresponde ao número de protocolo informado manualmente no sistema antigo;
- Data de Entrada: data exata de criação do protocolo desejado;

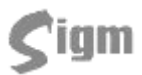

Os parâmetros de busca podem ser informados individualmente ou em qualquer combinação entre eles. O resultado será uma lista de protocolos que atendam ao(s) parâmetro(s) informado(s).

Deve-se usar o botão QBuscar para efetuar a busca.

| De        | as de puete color |                 |                           |        |       |          |            |
|-----------|-------------------|-----------------|---------------------------|--------|-------|----------|------------|
| Cor<br>20 | trole             | Número específi | co Data de entrada Suscar |        |       |          |            |
|           | Controle          | Nº Específico   | Descrição                 | Intere | ssado |          | Data de At |
|           |                   | 101550          |                           |        | DE    | DA CILLA | 0010410001 |

Uma vez obtida uma lista de protocolos, deve-se selecionar o protocolo desejado e usar o

botão **Calendri** para abrir o protocolo.

| Dados do j                            | protocolo:                                   |            |                     |              |                    |                    |
|---------------------------------------|----------------------------------------------|------------|---------------------|--------------|--------------------|--------------------|
| Nº contro                             | le: Código:                                  | Data:      | Intere              | essado do pi | rotocolo original: |                    |
| 20020000                              | 00348 131556                                 | 03/01/2002 | С                   | DE           | DA SILVA           |                    |
|                                       |                                              |            |                     |              |                    |                    |
| Descrição                             |                                              |            |                     |              |                    |                    |
| Descrição                             |                                              |            |                     |              |                    |                    |
| Descrição<br>ANTECIPA                 | çao salarial                                 |            |                     |              |                    |                    |
| Descrição<br>ANTECIPA                 | :<br>ÇAO SALARIAL<br>Tipo Evento             |            | Destino             |              |                    | Data               |
| Descrição<br>ANTECIPA<br>ID<br>824847 | CAO SALARIAL<br>Tipo Evento<br>ENCAMINHAR_PR | οτοςοίο    | Destino<br>DRH-DEP/ | ARTAMENTO    | RECURSOS HUMANOS   | Data<br>03/01/2002 |

## 4.2 Importando protocolos antigos

Uma vez que o protocolo desejado foi encontrado na consulta, pode-se importá-lo para dentro do SIGM, permitindo que ele possa ser movimentado (tramitado) no novo sistema.

Qualquer registro de protocolos feitos no sistema antigo pode ser importado, independentemente de sua situação, status ou localização. Lhe será solicitado informar o interessado e o Serviço do Protocolo. O interessado é o nome de quem solicitou o protocolo. Pode ser visualizado na primeira etiqueta da capa do protocolo, logo abaixo do Número e Ano. O Serviço é referenciado na segunda etiqueta. Caso tenha alguma duvida ou dificuldade de encontrar o interessado ou o serviço, entre em contato com as funcionárias do Deprex, afim de evitar transtornos com o cadastro de interessados ou serviços errados.

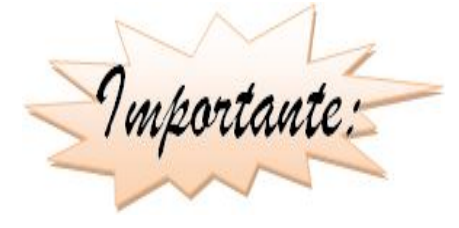

No entanto, não se deve importar deliberadamente qualquer protocolo, a menos que esteja certo de que os documentos estejam em seu poder e que a tramitação deste processo ainda não foi concluída.

Se realmente precisar de importar o protocolo para o SIGM, clique no botão Himportar.

O SIGM irá verificar se o interessado ou solicitante indicado no protocolo importado possui um IDM válido. Se o solicitante estiver corretamente cadastrado no sistema, o SIGM simplesmente o adotará como solicitante do novo protocolo gerado pela importação, caso contrário, uma tela de busca de pessoas será mostrada para que o usuário encontre o cadastro correto do solicitante.

Em seguida uma tela de pesquisa de serviços será mostrada. Neste momento, é preciso tomar muito cuidado com a escolha do serviço relativo ao protocolo, que deve ser estritamente referente ao assunto central do protocolo.

| Crit<br>Esco | érios de<br>Iha um | busca<br>1 nome ou id de serviço |                      |
|--------------|--------------------|----------------------------------|----------------------|
| %            |                    | Buscar                           |                      |
|              | ID                 | Nome                             | Assunto              |
| 0            | 8                  | APROVAÇÃO DE PROJETO             | APROVAÇÃO DE PROJETO |
| 0            | 10                 | AUTORIZAÇÃO                      | AUTORIZAÇÃO          |

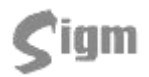

Após escolhido o serviço, clique no botão Himportar para concluir a importação.

Protocolo | Consultas | Protocolos Legados

Mensagem:

CRIADO(S) PROTOCOLO(S) COM NÚMERO(S) 200200000348

A partir da importação do protocolo, este poderá ser movimentado normalmente dentro do SIGM.

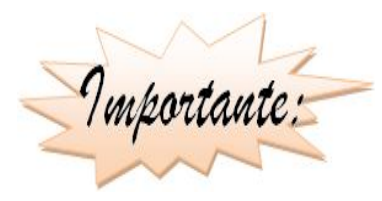

Ao finalizar a importação, independente do status deste protocolo no sistema antigo, ele sempre será importado com status "EM ANDAMENTO" e deverá ser **explicitamente arquivado quando sua tramitação estiver concluída**. Também é importante

lembrar que após a importação, este protocolo estará em poder do departamento e, mais especificamente, do usuário que fez a importação.

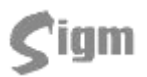

## 5 Apensamento

O apensamento é um tipo de vínculo que permite a tramitação em conjunto, dos referidos processos. A juntada é um vínculo mais forte, onde os processos são incorporados (inclusive documentos associados) ao mais antigo, visto que para incorporar dois ou mais processos estes devem ter o mesmo assunto e interessado.

Para o apensamento não é necessário que tenham mesmo assunto ou mesmo interessado.

A opção localiza-se no menu Acessórios, dentro de Protocolo. Para abrir basta clicar no botão

#### Apensamento

A tela trará os protocolos sob responsabilidade do usuário, que poderão ser apensados:

| Dados (<br>Selecio | dos Protocolos-<br>ne o(s) protocolo( | (s) que deseja realizar o apensamer | ito:       |                             |                        |                                              |
|--------------------|---------------------------------------|-------------------------------------|------------|-----------------------------|------------------------|----------------------------------------------|
|                    | Protocolo                             | Serviço                             | Data       | Interessado                 | Evento                 | Predicado                                    |
|                    | 200200000348                          | AUTORIZAÇÃO                         | 03/01/2002 | CATARINA DE FATIMA DA SILVA | Receber<br>Protocolo   | CARLOS<br>JEFERSON DOS<br>SANTOS DA<br>SILVA |
|                    | 2011000000050                         | EMISSAO DE BOLETIM INFORMATIVO      | 13/12/2011 | EDIR LOPES                  | Recebimento<br>Interno | SECRETARIA DE<br>CULTURA                     |
|                    | 2011000000113                         | APROVAÇÃO DE PROJETO                | 14/12/2011 | ANDRÉ LUIZ DE SOUSA         | Recebimento<br>Interno | SECRETARIA DE<br>CULTURA                     |
|                    | 2011000000132                         | EMISSAO DE BOLETIM INFORMATIVO      | 15/12/2011 | ANDRÉ LUIZ DE SOUSA         | Recebimento<br>Interno | SECRETARIA DE<br>CULTURA                     |
|                    | 2011000000164                         | APROVAÇÃO DE PROJETO                | 15/12/2011 | ANA PAULA BERNARDES         | Receber<br>Protocolo   | SECRETARIA DE<br>CULTURA                     |

O usuário deverá selecionar pelo menos dois protocolos para apensar e clicar no botão verto para confirmar.

| 🂙 Pr               | otocolo   Acess                      | órios   Apensamento                |            |                             |                        |                                              |
|--------------------|--------------------------------------|------------------------------------|------------|-----------------------------|------------------------|----------------------------------------------|
| Dados o<br>Selecio | los Protocolos<br>ne o(s) protocolo( | s) que deseja realizar o apensamer | ito:       |                             |                        |                                              |
|                    | Protocolo                            | Serviço                            | Data       | Interessado                 | Evento                 | Predicado                                    |
|                    | 200200000348                         | AUTORIZAÇÃO                        | 03/01/2002 | CATARINA DE FATIMA DA SILVA | Receber<br>Protocolo   | CARLOS<br>JEFERSON DOS<br>SANTOS DA<br>SILVA |
|                    | 201100000050                         | EMISSAO DE BOLETIM INFORMATIVO     | 13/12/2011 | EDIR LOPES                  | Recebimento<br>Interno | SECRETARIA DE<br>CULTURA                     |
|                    | 2011000000113                        | APROVAÇÃO DE PROJETO               | 14/12/2011 | ANDRÉ LUIZ DE SOUSA         | Recebimento<br>Interno | SECRETARIA DE<br>CULTURA                     |
| V                  | 2011000000132                        | EMISSAO DE BOLETIM INFORMATIVO     | 15/12/2011 | ANDRÉ LUIZ DE SOUSA         | Recebimento<br>Interno | SECRETARIA DE<br>CULTURA                     |
| V                  | 2011000000164                        | APROVAÇÃO DE PROJETO               | 15/12/2011 | ANA PAULA BERNARDES         | Receber<br>Protocolo   | SECRETARIA DE<br>CULTURA                     |

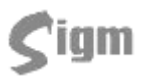

Em seguida será exibido o protocolo raiz (que será o que tem número menor) e os protocolos apensados a ele.

| International de la construcción de la construcción | iento |
|----------------------------------------------------------------------------------------------------|-------|
| Dados do protocolo                                                                                                    |       |
| Protocolo raiz:                                                                                                    |       |
| 2011000000132                                                                                                    |       |
| Protocolos filhos:                                                                                                    |       |
| Protocolos Apensados                                                                                                    |       |
|                                                                                                    |       |

## 5.1 Desapensamento

Quando necessário desfazer o vínculo de apensamento, no menu Acessórios, o usuário poderá clicar no botão Desapensamento.

Em seguida serão carregados protocolos sob sua responsabilidade que tenham sido apensados. O usuário irá selecionar os protocolos para os quais ele deseja que o vínculo de apensamento seja removido:

💙 Protocolo | Acessórios | Desapensamento

Dados dos Protocolos-

Selecione o(s) protocolo(s) que deseja realizar o desapensamento:

|          | Protocolo     | Serviço                        | Data                   | Interessado   | 1 |
|----------|---------------|--------------------------------|------------------------|---------------|---|
| V        | 2011000000170 | APROVAÇÃO DE PROJETO           | 15/12/2011<br>15:47:00 | RAİZ          |   |
| <b>V</b> | 2011000000206 | EMISSAO DE BOLETIM INFORMATIVO | 21/12/2011<br>14:11:26 | 201100000170  |   |
|          | 2011000000207 | EMISSAO DE BOLETIM INFORMATIVO | 21/12/2011<br>14:36:45 | 2011000000170 |   |

Em seguida irá clicar no botão **()** 

A tela seguinte trará a confirmação de que o vínculo foi removido:

➡ Protocolo | Acessórios | Desapensamento

Dados do protocolo-

Protocolo raiz:

2011000000170

Protocolos filhos:

Protocolos Desapensados

2011000000206

2011000000207

## 6 Glossário

Auditoria de Cadastro: processo de revisão e correção na base de dados do Cadastro Único.

**BDUC**: base de dados única do cidadão. É o banco de dados onde estão armazenados os dados gravados pelo SIGM.

**Cadastro Único**: metodologia de cadastramento que reúne as informações cadastrais de pessoas. Somente é considerado "cadastro único" aquela metodologia que, uma vez que a pessoa tenha sido cadastrada em um dos Canais de Atendimento, o cadastro não precisa ser feito novamente. Também é um módulo do SIGM.

**Canal de Atendimento**: qualquer ponto de atendimento de um determinado serviço. Exemplos: Protocolo Geral, Portal de Serviços, Poupa-Tempo.

**Célula de Cadastro**: estrutura da PREFEITURA responsável pela definição das regras de uso do Cadastro Único e pela auditoria de cadastro.

**Histórico**: registro feito pelo SIGM de todas as atividades do usuário autenticado. Assim, é possível identificar qual e quando uma alteração foi feita pelo usuário, bem como identificar o autor de qualquer modificação no cadastro.

**IDM**: número de Identificação Municipal. É o número que identifica pessoas físicas, pessoas jurídicas e departamentos da administração pública junto ao Cadastro Único municipal. O IDM herdou a numeração existente no PFJ.

**Login**: identificação para ingresso de um usuário em um sistema, validado através de uma senha. Cada usuário possui um *login* próprio. No SIGM também é possível buscar uma pessoa física através do seu *login* de acesso. Destacamos, mais uma vez, a importância do não compartilhamento de um *login*, ou seja, nunca "empreste" seu *login* para outro usuário.

**Número de protocolo**: número de identificação de todos os documentos, expedientes e processos protocolados nos diversos órgãos da administração pública municipal.

**Permissão de acesso**: identificação dos módulos, programas e restrições de acesso de um determinado usuário dentro de um sistema. **Pesquisa fonética**: pesquisa feita através de um algoritmo de busca que identifica sons parecidos nos nomes, independente da acentuação e da grafia. Foi implementada no SIGM para as principais buscas de texto, como nome de bairros, ruas, departamentos, pessoas físicas e na razão social de pessoas jurídicas. Por exemplo, produzem o mesmo resultado: Luiz e Luís, Xavier e Chavier, Donisety e Donizette, Líliam e Lilian, Helena e Elena, Agnaldo e Aguinaldo, Marcus e Marco.

**PFJ**: número de Pessoa Física ou Jurídica. Foi substituído pelo IDM.

**Portal de Serviços**: portal de acesso via Internet para consulta a protocolo e solicitação de serviços junto aos órgãos da administração municipal.

**Protocolo**: módulo do SIGM que controla as solicitações dos contribuintes e órgãos da administração municipal, incluindo expedientes, processos, requerimentos e afins, registrando sua tramitação desde a abertura até o seu arquivamento.

Semáforo de Qualidade: indicador visual presente no SIGM da qualidade de um cadastro de pessoas, semelhante a um semáforo de trânsito. São levadas em consideração nome/razão social, existência e correção dos principais documentos, datas de nascimento/fundação, endereço, idade do registro, auditoria e existência de duplicidade e ou homônimos. Com 3 indicadores e 3 cores (verde, amarelo e vermelho), identifica o cadastro que tem melhores informações. O nível vai de 3 indicadores verdes (cadastro completo, sem duplicidades e auditado) a 3 indicadores vermelhos (cadastro muito ruim).

**SIGM**: Sistema Integrado de Governança Municipal. É o sistema que vai gravar os dados na BDUC.

**Sucessor**: método de eliminação de cadastros duplicados na base de dados do Cadastro Único municipal. Quando um cadastro é sucedido seus dados não são apagados, mas sim migrados para o cadastro sucessor. A busca por um cadastro sucedido retornará o cadastro sucessor. Desta forma o processo é feito com a segurança, permitindo correções na sucessão quando necessárias.